## TP Installation/Configuration des services NIS et NFS sur serveur GNU/Linux

| Nom ·   | Р | Prénom · | Date · | Numéro · |  |
|---------|---|----------|--------|----------|--|
| 1.0111. | - |          | 2000   |          |  |

#### Objectifs :

- Installer un serveur NFS et NIS sur un PC GNU/Linux (Mandriva).
- Visiter les principaux fichiers de configuration utiles à NFS et NIS.
- Utiliser les services NFS et NIS depuis un poste client GNU/Linux.
- Évoquer les aspects de sécurité liés à l'usage de NIS et de NFS.
- Tune grande partie de la formation d'un administrateur système Unix vient de l'auto-formation grâce au manuel !

# 1 Configuration réseau des PC de la salle TP

Pour réaliser les TP d'installation des serveurs, il est souhaitable que tous les PC possèdent une adresse IP fixe. Plusieurs solutions peuvent être envisagées, parmi lesquelles l'utilisation d'un réseau TP possédant une numérotation différente du réseau local. Dans cette optique, on peut par exemple choisir comme adresse réseau : **192.168.x.0**, où la valeur de **x** sera choisie en séance TP pour ne pas interférer avec le réseau local existant.

Pour la suite du TP, on doit configurer le réseau sur les PC. Plusieurs techniques possibles, par exemple

- utiliser l'outil de configuration Mandriva : drakconf,
- configurer directement le réseau en éditant 2 fichiers :

```
    le fichier /etc/sysconfig/network-scripts/ifcfg-eth0 :
DEVICE=eth0
BOOTPROTO=static
IPADDR=192.168.x.y
NETMASK=255.255.255.0
NETWORK=192.168.x.0
BROADCAST=192.168.x.255
ONBOOT=yes
METRIC=10 ...
    le fichier /etc/sysconfig/network :
HOSTNAME=tpx.tpal
NETWORKING=yes ...
```

Une fois le réseau configuré, on pourra peupler le fichier /etc/hosts selon le modèle :

| #adresse_IP                      | name                   | alias        |
|----------------------------------|------------------------|--------------|
| 192.168.x.10                     | tp10.tpal              | tp10         |
| 192.168.x.11                     | tp11.tpal              | tp11         |
| <br>192.168.x.20<br>192.168.x.21 | tp20.tpal<br>tp21.tpal | tp20<br>tp21 |

 $\underline{Rq}$ : cette étape pourrait être ignorée, mais dans ce cas il faudrait utiliser systématiquement les adresses IP des machines sur le réseau au lieu des nom de machine.

Pour compléter la configuration, on pourra visiter et modifier si besoin les fichiers /etc/nsswitch et /etc/host.conf.

Ne pas oublier de relancer le service network. Valider la configuration réseau avec les commandes ifconfig, ping, ssh ...

# 2 Installation d'un serveur NFS (Mandriva)

#### a - Installation

Utiliser urpmq pour trouver les paquets *rpm* liés au service NFS Installer le paquet nfs avec la commande urpmi Visualiser les fichiers du paquet installé

## **b** - Configuration

Ta planification des répertoires à exporter est la suivante :

| répertoire      | clients autorisés         | options             |
|-----------------|---------------------------|---------------------|
| /var/local/data | 192.168.x.0/255.255.255.0 | rw,sync,root_squash |
| /var/pub        | 192.168.x.0/255.255.255.0 | rw,sync,root_squash |

Tréer/modifier si besoin les répertoires comme indiqué ci dessous :

| répertoire      | propriétaire | groupe  | modes d'accès |
|-----------------|--------------|---------|---------------|
| /var/local/data | nobody       | nogroup | rwxrwxrwx     |
| /var/pub        | nobody       | nogroup | rwxrwxrwx     |

Éditer le fichier /etc/exports en conséquence :

Éditer le fichier /etc/sysconfig/nfs : si besoin, on peut augmenter le nombre de processus serveurs NFS à l'aide de la variable NFSDCOUNT (8 par défaut).

#### c - Lancement des services

Térifier le lancement des services portmap et nfs pour le runlevel courant :

- 2 façons de visualiser le runlevel :
- utiliser un filtre sur la commande 'who –a' pour visualiser le *runlevel* courant
- utiliser un filtre sur la sortie de la commande 'ps ax' pour visualiser le *runlevel* courant
- Utiliser chkconfig pour vérifier sous quels runlevels les services portmap et nfs sont lancés
- Témarrer le service portmap, puis le service nfs

| :' |  |
|----|--|
|    |  |
|    |  |
|    |  |

### d - Vérifications côté serveur

- Térifier le démarrage des services : plusieurs possibilités,
  - commande **ps**:ps ax|grep ...
  - -syslog:tail /var/log/message
  - service system V:/etc/init.d/nfs status ou service nfs status  $\ldots$

À l'aide de la commande 'rpcinfo -p', lister les services portmap installés pour le serveur NFS : pour chacun des démons utilisés par NFS , identifier :

- les noms des services portmap concernés,
- le numéro de version, le type de transport supporté (tcp ou udp), le numéro de port utilisé ...
- Ttiliser la commande showmount, sans option. Essayer les option -a, -d et -e.
- The Comparer le contenu du fichier /etc/exports et la sortie de la commande 'exportfs -v'.

Le serveur est prêt à recevoir des requêtes NFS ...

# 3 Installation d'un client NFS (Mandriva)

L'utilisation standard de NFS sur un poste GNU-Linux ne nécessite pas d'installation particulière puisque les fonctionnalités de montage de ressources distantes via NFS sont intégrées au noyau Linux.

### a - Montage nfs à la main

- Tister les points de montage du serveur choisi : showmount -e serveur
- La planification des répertoires à importer par NFS est la suivante : le répertoire /var/pub du serveur NFS 192.168.x.y sera monté sur le répertoire local /mnt/remote/y/pub
- Tréparer les points de montage pour les serveurs NFS choisis : mkdir, chmod, ...
- The Effectuer quelques montages à la main, par exemple :
  - mount -t nfs 192.168.x.64:/var/local/data /mnt/remote/164/pub
- ${\ensuremath{\ensuremath{\en$
- Sous le compte root, créer quelques fichiers, répertoires sous l'arborescence /mnt/remote/x/pub => Vérifier les attributs de création des fichiers (ls -1).
- Sous un compte utilisateur, créer quelques fichiers, répertoires sous l'arborescence /mnt/remote/x/pub => Vérifier les attributs de création des fichiers (ls -1).
- Créer un compte utilisateur local (inexistant sur le serveur), et utiliser ce compte pour créer quelques fichiers, répertoires sous l'arborescence /mnt/remote/x/pub => Visualiser les attributs de création des fichiers (ls -l) sur le poste client et sur le serveur NFS.

Transférer des fichiers entre postes clients en utilisant le montage NFS.

### b - Montages nfs automatisés

Il s'agit de décrire les montages NFS à l'aide du fichier /etc/fstab du du poste client :

- Consulter le manuel de la commande mount pour repèrer les options possibles pour le montage d'un *filesystem* de type NFS
- The Planifier « quel client va monter quels serveurs » .
- Témonter les montages NFS existant : commande umount
- Les répertoires /var/pub des serveurs NFS d'adresse IP 192.168.x.y seront montés sur les répertoires locaux /mnt/remote/y/pub :
  - les options de montage devront inclure la taille des buffer de lecture/écriture : rsize=8192,wsize=8192
  - les 2 derniers champs (dump et fsck) des entrées NFS dans le fichier /etc/fstab seront nuls
- Activer les montage NFS décrits dans le fichier /etc/fstab avec la commande mount -a -t nfs
- Térifier les montages NFS : commande « mount -t nfs » ou encore commande df ...
- Vérifier que le service netfs responsable du montage des « fichiers réseaux » est bien démarré en *runlevel* 3, puis rebooter la machine et vérifier les montages NFS.

### c - Experimentation des options de montage NFS : soft, hard, bg

- Le but est d'expérimenter l'influence de ces options en cas de panne du serveur NFS.
- Trêter le serveur NFS utilisé par le client
- The Dans le fichier fstab du client, utiliser l'option soft pour les montages NFS
- TRebooter le client et observer ce qui se passe au moment du montage des systèmes de fichier.
- The Dans le fichier fstab du client, utiliser l'option hard pour les montages NFS
- Trebooter le client et observer ce qui se passe au moment du montage des systèmes de fichier.
- The Dans le fichier fstab du client, utiliser les options hard, bg pour les montages NFS
- Trebooter le client et observer ce qui se passe au moment du montage des systèmes de fichier.

# 4 Installation d'un serveur NIS

### a - Installation (Mandriva)

Installer le paquet **ypserv** sur le serveur

Visualiser les fichiers du paquet ypserv installé

## b - Configuration (Mandriva)

- Éditer au besoin les fichiers /etc/passwd, /etc/shadow et /etc/group pour définir les comptes utilisateurs sur le serveur.
- Éditer le fichier /etc/sysconfig/network : donner tpAL comme nom de domaine NIS.
- Térifier que l'adresse IP du serveur est bien présente dans le fichier /etc/hosts
- Pour compléter la configuration, on pourra visiter et modifier si besoin les fichiers /etc/nsswitch et /etc/host.conf.
- Éditer le fichier /etc/ypserv.conf pour configurer spécifiquement les points suivants (man ypserv.conf si besoin):
  - pas de service **dns**
  - toutes les cartes NIS peuvent être demandées par n'importe quelle machine du domaine tpAL.

The consulter le manuel sur la commande ypserv ;

Créer un fichier /var/yp/securnets qui limite l'accès aux cartes NIS uniquement pour les machines du réseau TP.

### c - Lancement du service NIS

- Relancer le service network (pourquoi ?)
- Térifier la présence des fichiers de démarrage pour les runlevels choisis
- The services ypserv, ypxfrd et yppasswdd
- Initialiser le serveur maitre : /usr/lib/yp/ypinit -m
- Térifier le démarrage des services : plusieurs possibilités,
  - commande ps : ps ax | grep ...
  - -syslog:tail /var/log/message
- service system V: /etc/init.d/ypserv status ou service ypserv status ...

\* À l'aide de la commande 'rpcinfo -p', lister les services portmap installés pour le serveur NIS

# 5 Installation d'un client NIS (Mandriva)

### a - Installation

Installer les paquets ypbind et yp-tools sur le client

Visualiser les fichiers des paquets installés

## **b** - Configuration

- Éditer au besoin les fichiers /etc/passwd, /etc/shadow et /etc/group pour enlever toute information sur les comptes utilisateurs locaux.
- Fichier /etc/sysconfig/network : donner tpAL comme nom de domaine NIS.
- Éditer le fichier /etc/yp.conf : indiquer le nom d'un serveur NIS pour le domaine tpAL
- Térifier que les adresses IP du serveur et du client sont bien présentes dans le fichier /etc/hosts
- Pour compléter la configuration, on pourra visiter et modifier si besoin les fichiers /etc/nsswitch et /etc/host.conf.

#### c - Lancement du service NIS

- Relancer le service network
- Térifier la présence des fichiers de démarrage pour les runlevels choisis
- The service **ypbind**
- Térifier le démarrage des services : plusieurs possibilités,
  - commande **ps**:ps ax|grep ...
  - syslog:tail /var/log/message
  - service system V: /etc/init.d/... status ou service ... status
- ☞ À l'aide de la commande 'rpcinfo -p', lister les services portmap installés pour le service NIS

#### d - Utilisation du service NIS

Vérifier le nom du serveur utilisé par ypbind

Quel est le nom réduit (*nickname*) de la carte **passwd.byname** (man ypwhich)

Quelle est l'utilité de la commande ypwhich -m

Oberver la sortie des commandes : ypcat -k passwd.byname

```
ypcat -k passwd.byuid
```

- Se connecter sur le PC client en utilisant un compte utilisateur non déclaré sur le PC client, géré par le serveur NIS.
- Ttiliser la commande yppasswd pour changer de mot de passe sur le client.
- Vérifier la modification du mot de passe en utilisant ce compte sur un autre poste client lié au meme serveur NIS

#### e-Paramétrage serveur NIS : fichier /var/yp/Makefile, variable MERGE\_PASSWD

- côté serveur, éditer le fichier /var/yp/Makefile pour mettre la variable MERGE\_PASSWD à false
- The mettre à jour le serveur (commande make dans le répertoire /var/yp)
- côté client, vérifier comment apparaît la carte passwd
- côté serveur, éditer le fichier /var/yp/Makefile pour mettre la variable MERGE\_PASSWD à true
- I mettre à jour le serveur
- The côté client, vérifier comment apparaît la carte passwd

```
Conclusion : ?
```

# 6 Installation d'un serveur NIS esclave

Un serveur NIS esclave doit être installé :

- comme un client NIS,
- comme un serveur NIS, par contre la commande
  - /usr/lib/yp/ypinit -m

```
qui permet d'initialiser un serveur maître doit être remplacée sur le serveur esclave par :
```

/usr/lib/yp/ypinit -s serveur

Sur le serveur maître :

- mettre à jour la liste des serveurs secondaires dans le fichier /var/yp/ypserv
- éditer le fichier /var/yp/Makefile, mettre la variable NOPUSH à false
- aller dans le répertoire /var/yp et taper make
- Tinstaller un serveur esclave
- Térifier le fonctionnement du serveur esclave
- Configurer un client pour qu'il utilise en premier le serveur esclave, puis le serveur maître (fichier /etc/yp.conf)
- Ajouter un compte utilisateur sur le serveur maître : mettre à jour le serveur NIS maître (make dans /var/yp)
- Térifier la mise à jour de la carte **passwd** sur le serveur esclave
- Tutiliser le nouveau compte sur le client.